## บทที่ 3 การโพรเซสไฟล์ภาพถ่ายด้วยโมดูล Develop

#### 3.1 ทำความรู้จักกับโมดูล Develop

โมดูล Develop คือโมดูลที่ใช้สำหรับการโพรเซสไฟล์ล้วนๆในโมดูลนี้จะมีเครื่องมือต่างๆ ที่จำเป็นในการโพรเซสไฟล์ RAW และ JPEG

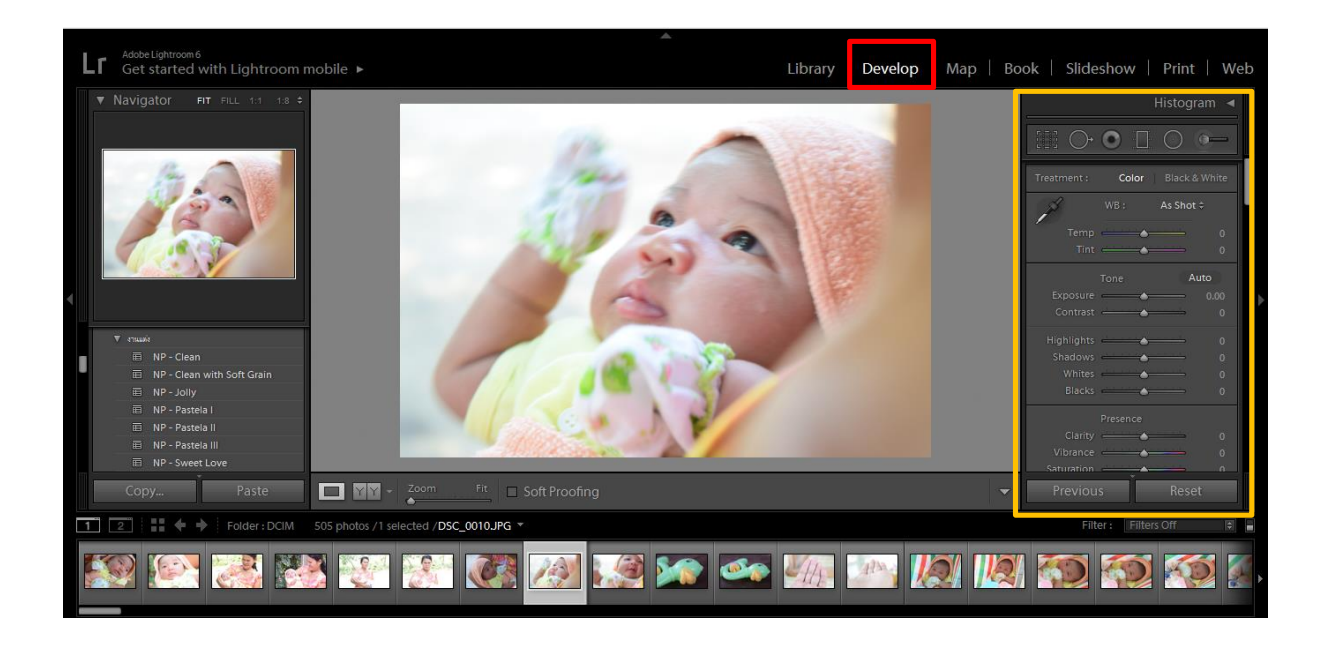

Develop นี้มีเมนูสำหรับปรับแต่งภาพไว้ให้มากมาย ซึ่งจะมีเครื่องมือพื้นฐานดังต่อไปนี้ ชุดปรับแก้ White Balance เพื่อแก้ไขสีของภาพที่มันไม่ถูกต้อง เช่น ภาพออกเหลืองหรือแดงมา เกินไป สาเหตุมาจากกล้องที่คำนวณอุณหภูมิสีผิดพลาด เราแก้ได้จากตรงนี้ครับ

- --Temp ปรับอุณหภูมิสี
- --Tint ปรับสี

ชุดต่อมาเป็นชุดปรับแสงในแบบต่าง ๆ ของภาพ

- --Exposure ระดับความสว่าง
- --Contrast ความเปรียบต่างของภาพ
- --Highlights ปรับไฮไลท์ หรือแสงสะท้อน
- --Whites ปรับสีขาว
- --Black ปรับสีดำ

ต่อมาเป็นชุดปรับรายละเอียดและความสดของภาพ

- --Clarity ปรับความชัดเจน
- --Vibrance ปรับความสดของสี
- --Saturation ปรับความอิ่มตัวของสี

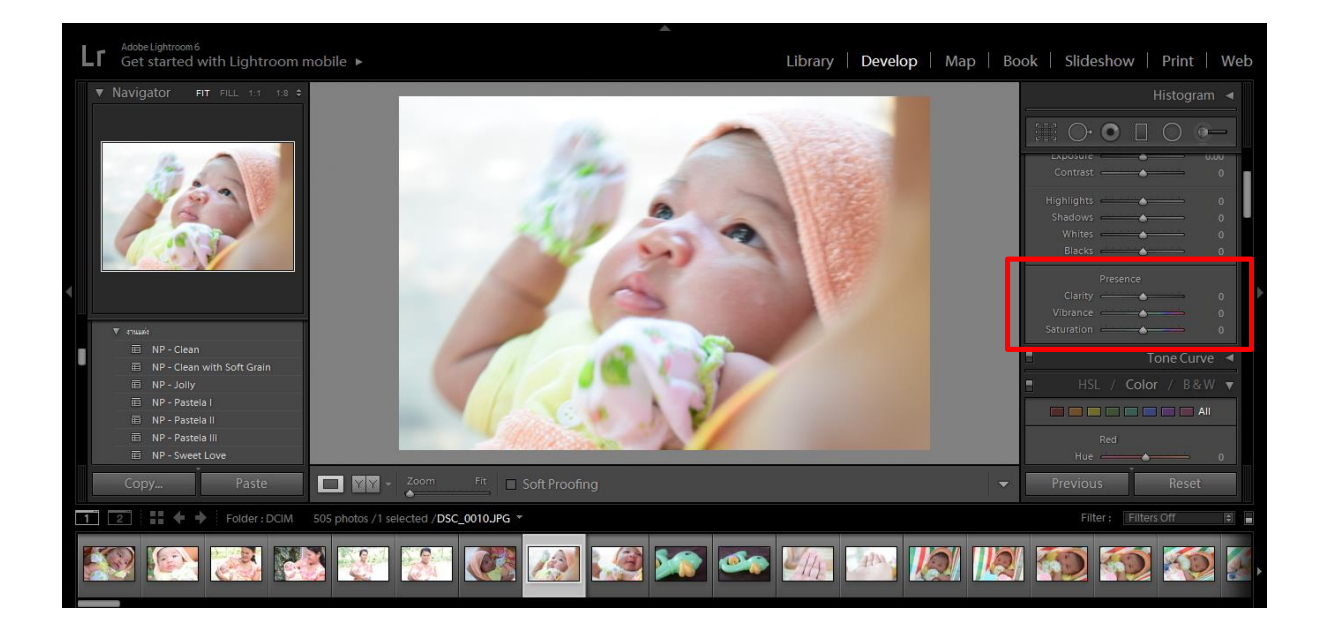

#### 3.2 การอ่านค่า Histogram

ในการปรับแต่งรูปด้วยโปรแกรม Lightroom อาศัยการดู Histogram เป็นหลักดังนั้นเรา จึงควรมาทำความเข้าใจกับ Histogram กันก่อน

Histogram คือกราฟแท่งที่แสดงถึงความถี่หรือจำนวนของ pixel ที่การจายอยู่ ณ ช่วงค่า ความสว่างต่างๆ จากรูป ส่วนที่อยู่ทางซ้าย คือส่วนที่เป็นด้านมืดหรือเงา ส่วนด้านขวา คือ ส่วนที่ เป็นสีขาวหรือส่วนสว่างของภาพ และส่วนตรงกลาง คือ ส่วนสีเทา โดยที่ส่วนที่เป็นความสูงจะ แสดงถึงจำนวนที่มีของค่าความสว่างหรือในช่วงโทนนั้นๆ แต่ละโทนซึ่งมีค่าตั้งแต่ 0-255 (0 คือ มืดสุด และ 255 คือ สว่างสุด) คือค่าตำแหน่งบนแกนแนวนอนของกราฟ เมื่อมันมาเรียงต่อกันบน กราฟ ก็จะมีหน้าตาประมาณนี้

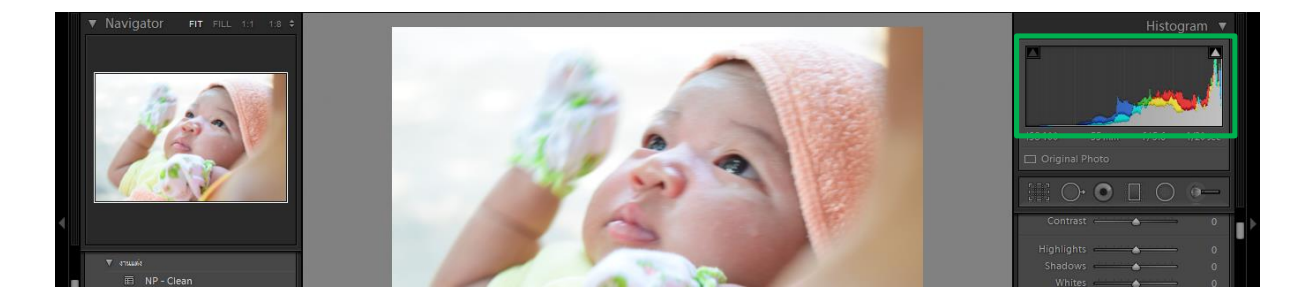

ด้านซ้ายของ Histogram คือสีโทนมืด ส่วนด้านขวาคือโทนสว่างเราจึงสามารถ อาศัย Histogram ในการดูว่ารูปของเรามืดไปหรือสว่างไปได้นั่นเอง

ตัวอย่าง Histogram ล้นไปทางด้านขวาเล็กน้อย แต่ไม่ล้นไปทางด้านซ้ายเลย จึงเรียกได้ว่า เป็นรูปที่ความสว่างกำลังพอเหมาะ

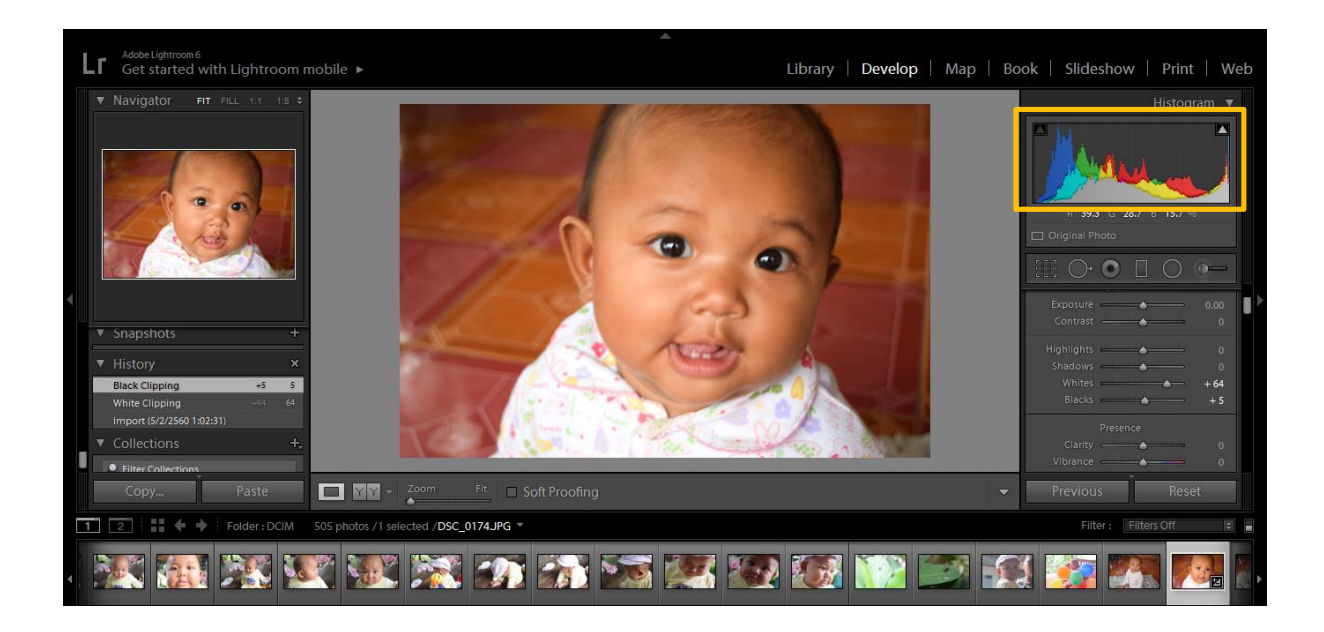

## 3.3 ควบคุมโทนด้วยพาเนล Histogram

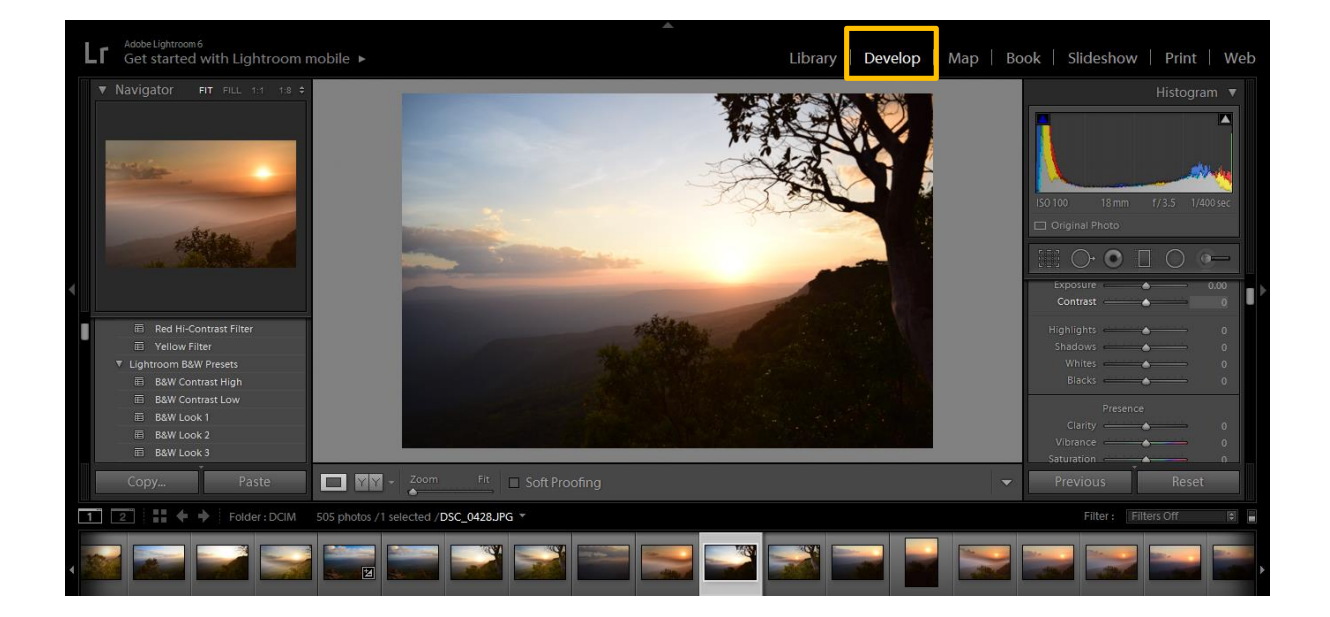

เจ้า Treatmet จะเป็นตัวกำหนดไฟล์รูปครับ ค่า Basic เมื่อ Import ไฟล์เข้ามาแล้ว จะเป็น สี (Color) อยู่แล้ว แต่ใครอยากแต่งรูปเป็นขาวดำ เมื่อก็ปรับเป็น BW ได้เลยที่นี้ มาถึงส่วนของ พระเอกของงานครับ เพราะผมใช้บ่อยสุด

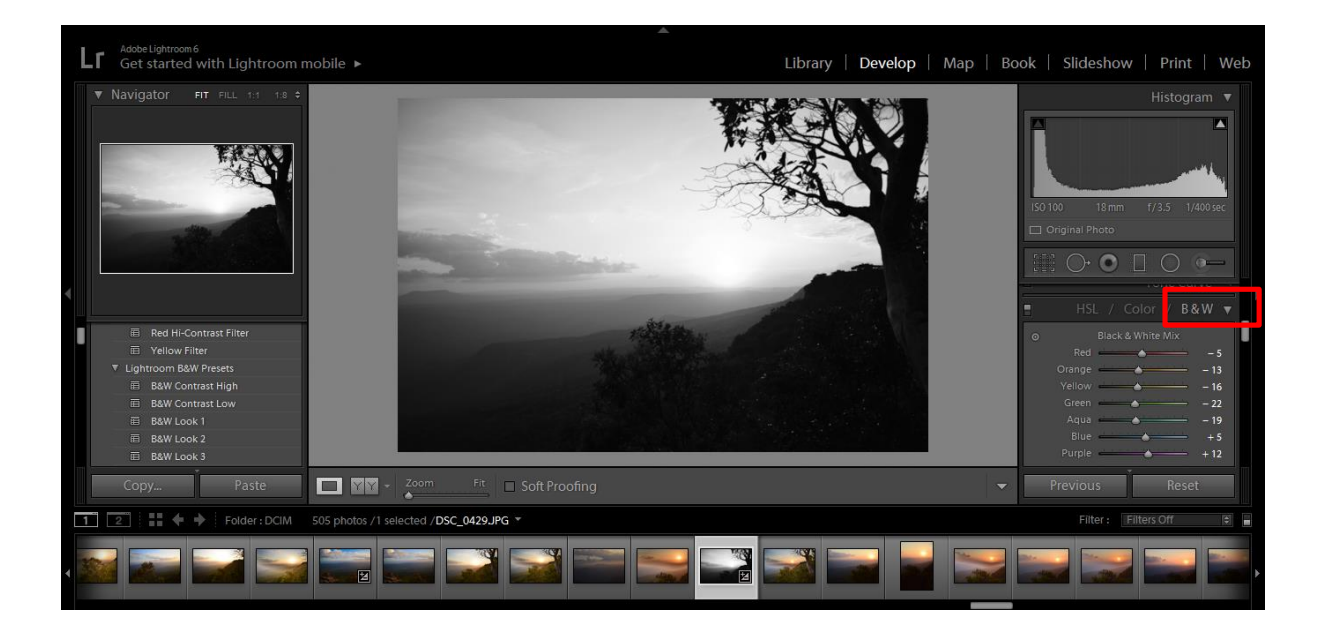

เห็นรูปคงรู้นะครับ White Balance เจ้า WB (เรียกสั้น ๆ) เป็นอะไรที่วุ่นวายสำหรับผม จริง ๆ ในการถ่ายรูปบางครั้งขี้เกียจ ตั้งเป็น Auto ไว้ ก็ยังให้สีที่เพี้ยนได้ใจ ผมใช้ D5000 ไม่มีฟั่ง ชั่นในการปรับอุณหภูมิสี จะชิบสีก็จะวุ่นวายก็เลยต้องอาศัย LR ช่วยล่ะครับ ที่นี้ผมไม่ขอลง รายละเอียดมาก บอกวิธี 2 ข้อในการปรับ WB กันเลยนะครับ (กระชับดี ขี้เกียจเขียนยาว ๆ เดี๋ยว พาออกทะเล)

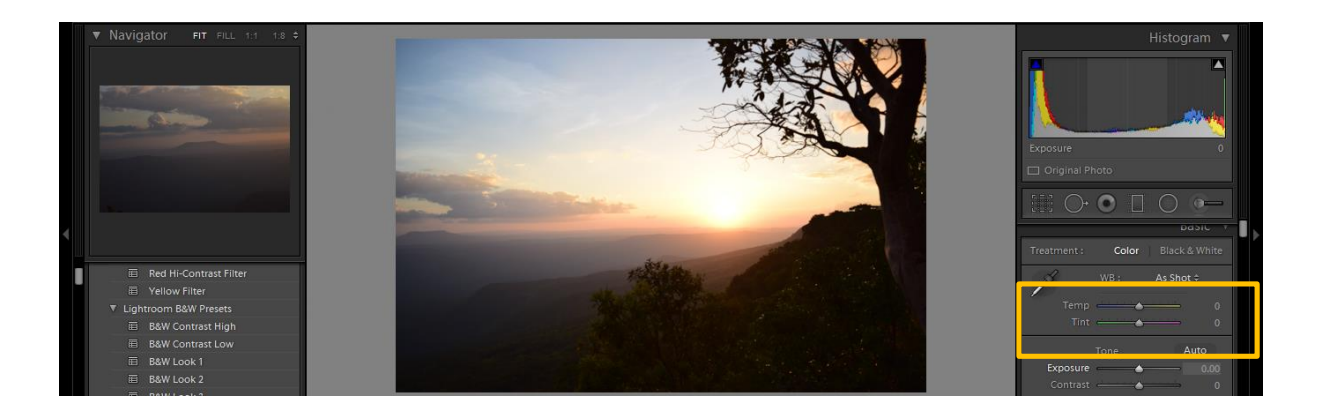

**วิธีที่ 1** ปรับค่าเองจาก ค่า Temp และ Tint มันคืออะไรหว่า ?

ย่อให้สั้นจะได้จำง่ายนะครับ

Temp คือ ส่วนที่ใช้ปรับให้ภาพลดหรือเพิ่มช่วงน้ำเงินหรือเหลือง

Tint คือส่วนที่ใช้ปรับภาพที่ติดโทนสีชมพูหรือเขียวมากไป

ที่นี้มาดูตัวอย่างการปรับ WB วิธีที่ ๑ รูปนี้ มาจากไฟล์เดิม ไม่ได้ปรับแต่งหรือยุ่งอะไร ตั้งค่า WB จากกล้อง เป็น Daylight

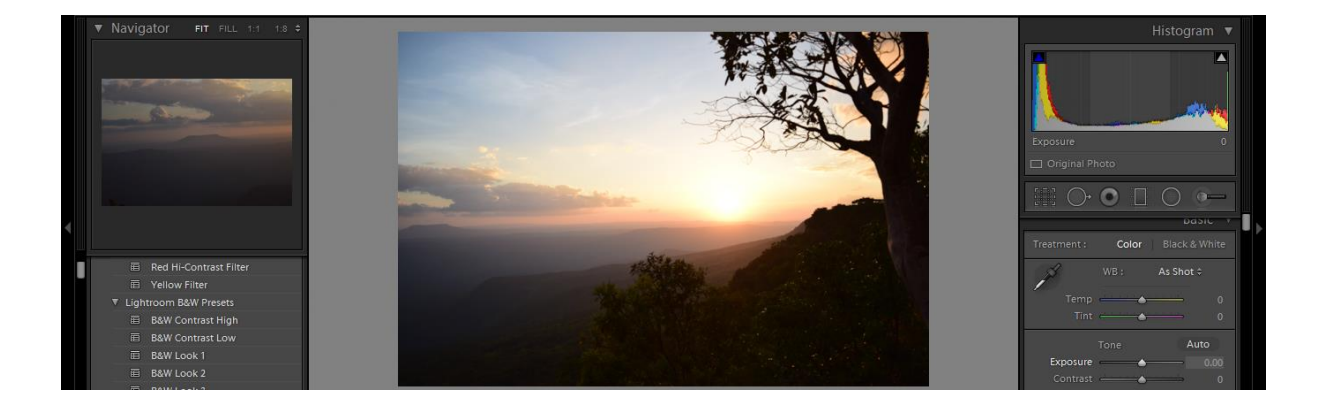

ที่นี้ ผมนึกอยากปรับ WB เอง คือปรับตามใจตัวเองนั่นล่ะครับ ซึ่งหากเล่นหรือปรับกันเอง บ่อย ๆ จะใช้ WB ตัวนี้ ในการย้อมแสงให้กับภาพ ให้ภาพดูมีอารมณ์ที่แปลกออกไปได้อีกด้วย ไป ต่อยอกันเองนะครับ

Tip: การปรับ WB เพื่อย้อมแสงนั้น ค่า Temp กับ Tint ต้องไปทางด้านเดียวกันนะครับ ไม่อย่างนั้น Highligth มาเยือนแน่ ดูตัวอย่าง ภาพที่ผมปรับนะครับผมอยากให้ท้องฟ้า เป็นสีเข้ม เลยปรับค่า Temp ไม่ไปยุ่ง กับ Tint เลย ก็แดรกเม้าส์ไปเรื่อย จนคิดว่าพอดีแล้ว อย่างในรูปผมไม่ได้แดรกเม้าส์นะครับผม พิมพ์ไปเลย 35 !!

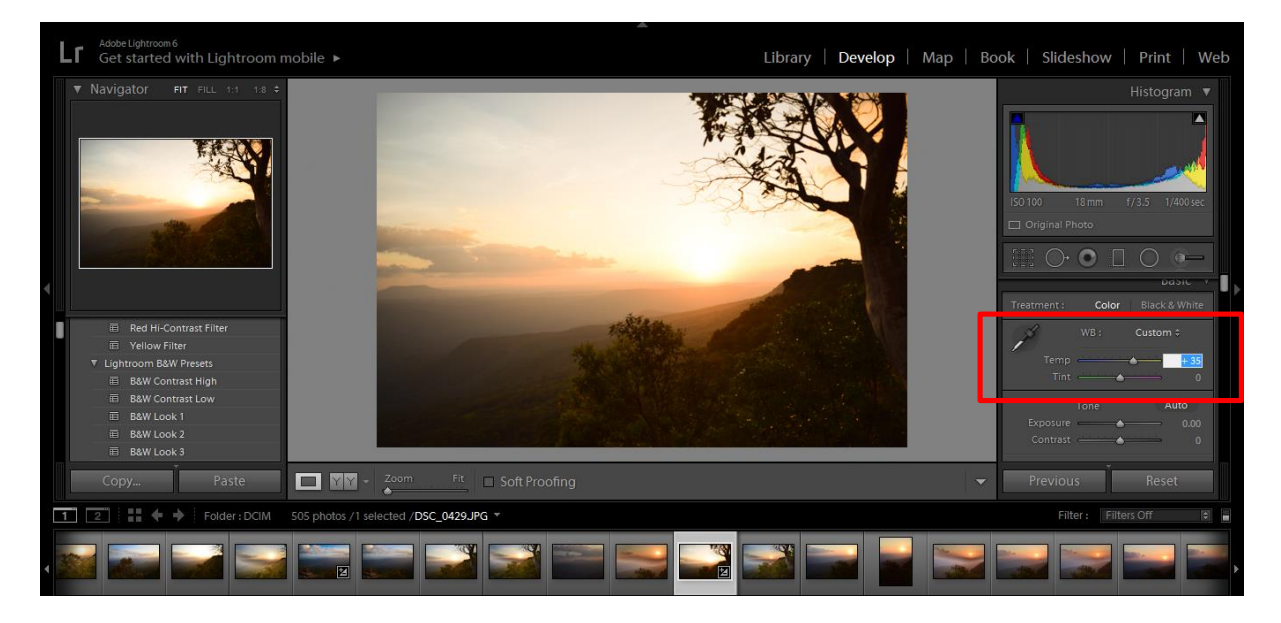

## ลองมาเปรียบก่อนแต่งกับหลังแต่ง แบบง่าย ๆ กันให้เห็นภาพซะหน่อย

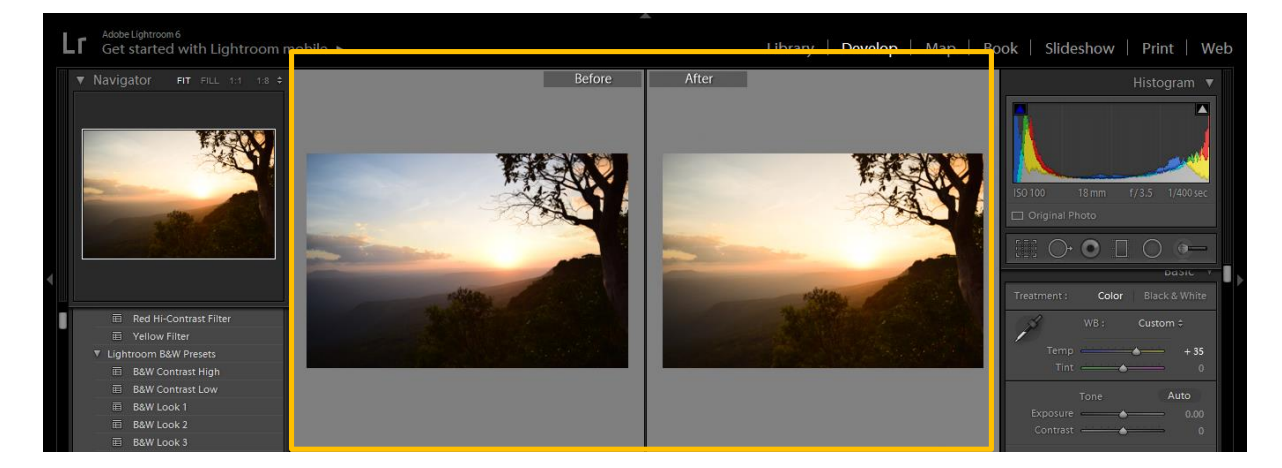

วิธีที่ 2 ต้องอาศัยเครื่องมือครับ เครื่องมือนี้ เรียกว่า "WB Selector" หน้าตาประมาณในรูปครับ

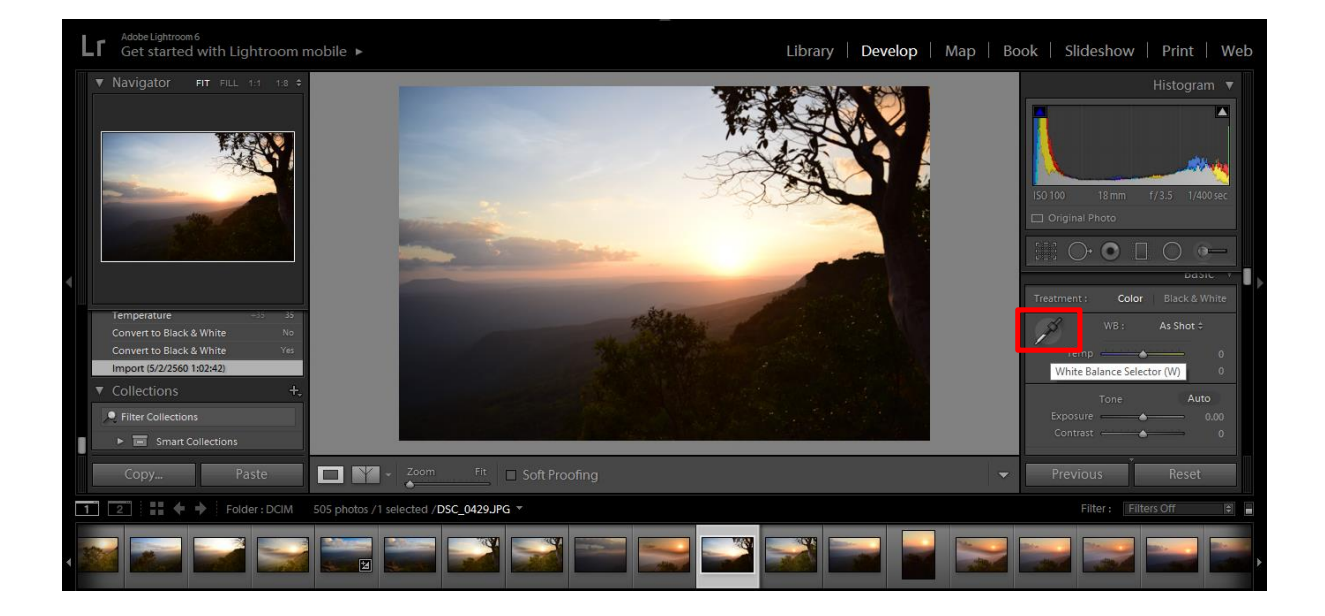

วิธีใช้งานแสนง่ายครับ เอาเม้าส์ ไปจิ้มที่ WB Selector จากเน้นก็ลากไปที่รูปแล้วสังเกต ค่า R กับ B สองตัวนี้พอ แล้วดูว่า จิ้มไปตรงไหน แล้ว ค่า R กับ B มีค่าใกล้เคียงกัน หรือ เท่ากัน เลยก็ดี

Tip : บางครั้งผมก็ปรับภาพให้เป็น BW ก่อน แล้วค่อยใช้ WB Selector แล้วใช้วิธีการเดียวกัน

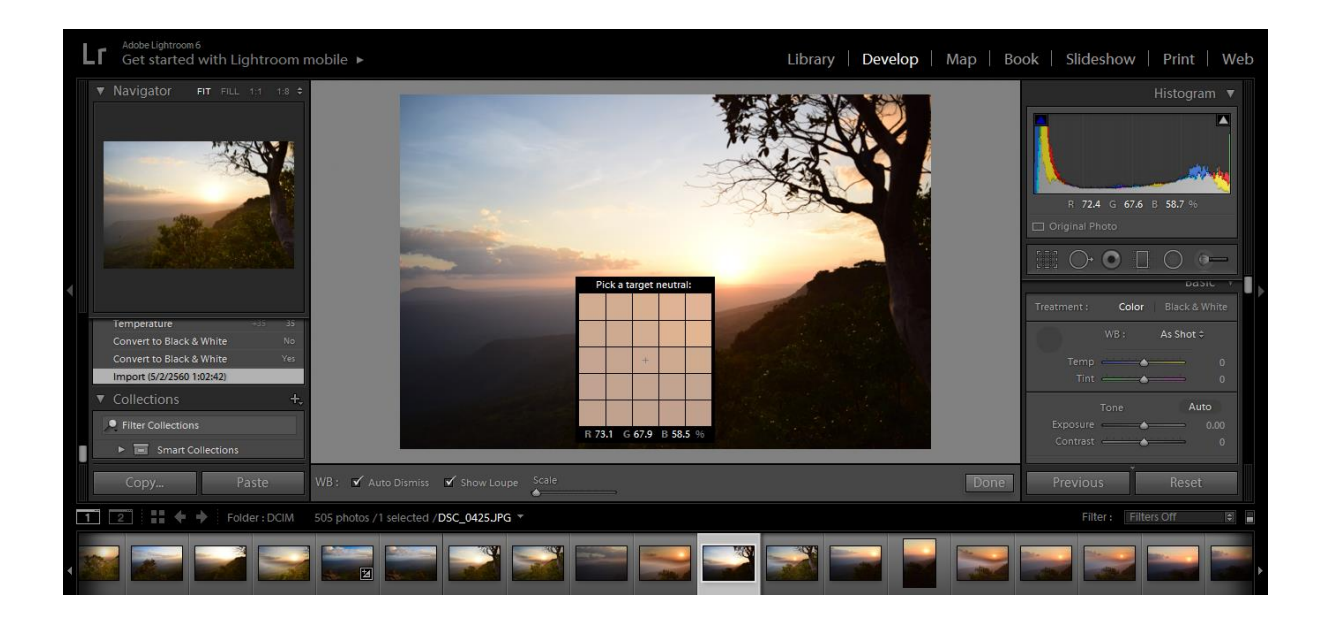

 Addet Lydnroell
 Lbray
 Develop
 Map
 Book
 Sideshow
 Print
 Web

 Navigådor
 FIT
 FIT
 FIT
 FIT
 FIT
 FIT
 FIT
 FIT
 FIT
 FIT
 FIT
 FIT
 FIT
 FIT
 FIT
 FIT
 FIT
 FIT
 FIT
 FIT
 FIT
 FIT
 FIT
 FIT
 FIT
 FIT
 FIT
 FIT
 FIT
 FIT
 FIT
 FIT
 FIT
 FIT
 FIT
 FIT
 FIT
 FIT
 FIT
 FIT
 FIT
 FIT
 FIT
 FIT
 FIT
 FIT
 FIT
 FIT
 FIT
 FIT
 FIT
 FIT
 FIT
 FIT
 FIT
 FIT
 FIT
 FIT
 FIT
 FIT
 FIT
 FIT
 FIT
 FIT
 FIT
 FIT
 FIT
 FIT
 FIT
 FIT
 FIT
 FIT
 FIT
 FIT
 FIT
 FIT
 FIT
 FIT
 FIT
 FIT
 FIT
 FIT
 FIT
 FIT
 FIT
 FIT
 FIT
 FIT
 FIT
 FIT
 FIT
 FIT
 FIT
 FIT
 FIT</td

ผลลัพท์ที่ได้ จากการ ลาก WB Selector ไปจิ้มมั่ว ได้สีตามรูปครับ

# ที่นี้มาเปรียบเทียบกันหมดทั้งสองรูปที่ได้นะครับ

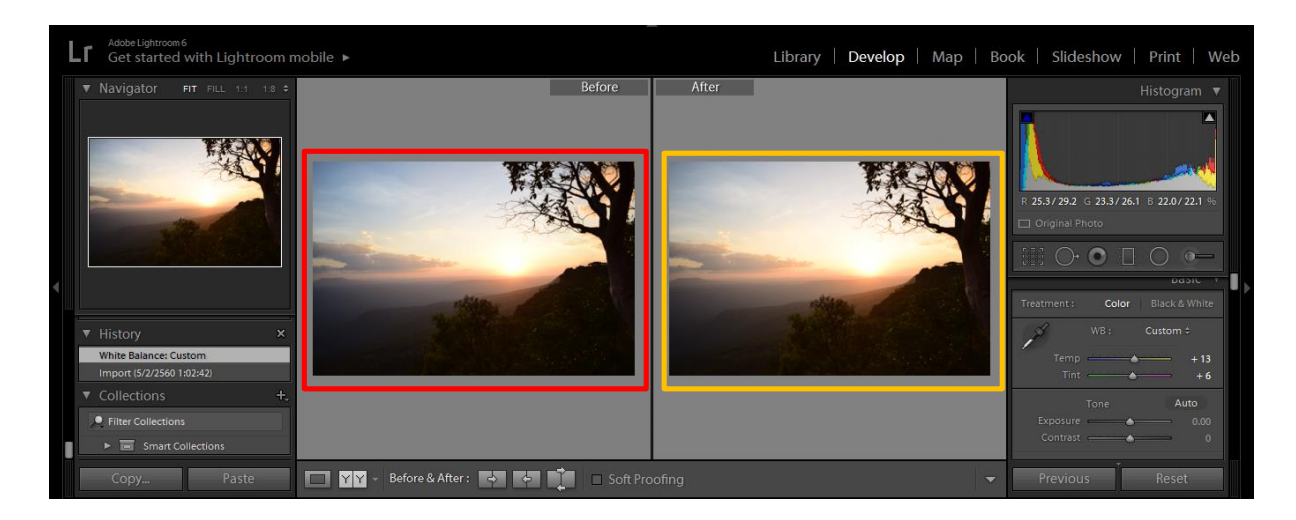

Tip : กดคีย์ Y ไว้เปรียบเทียบภาพก่อนแต่งกับหลังแต่งนะครับ

Note : การกำหนดค่า WB บางครั้งผมไม่ได้ซีเรียสว่าให้สีมันตรงเสมอนะครับ บางครั้งก็ เล่นให้สีเพี้ยนบ้าง สร้างอารมณ์ให้กับภาพให้น่าชมดีครับ

#### 3.4 รู้จักกับเครื่องมือปรับแต่งโทนภาพ Basic

ที่นี้มาดูที่แถบเครื่องมือด้านขวามือของรูป ซึ่งจะขออธิบายแค่ Basic Tools ก็พอ โดย เครื่องมือต่างๆจะแบ่งออกเป็น

- การปรับ White Balance สามารถปรับได้โดยใช้แถบเมนู Temp และ Tint โดยที่ Temp เป็น แถบที่ใช้ปรับเมื่อรูปมีโทนน้ำเงินหรือเหลืองผิดปกติ

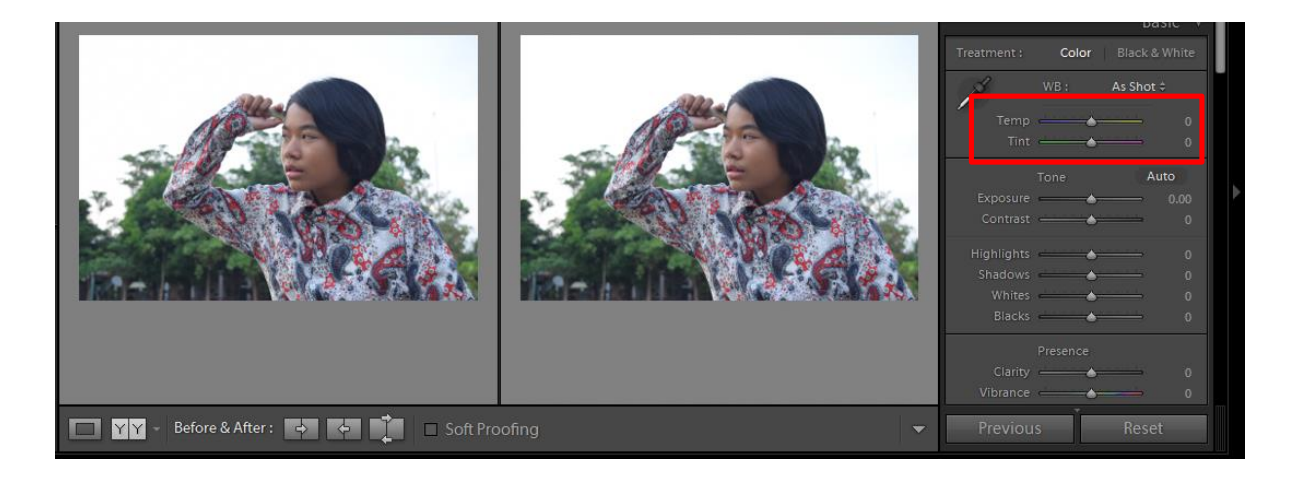

ส่วน Tint เป็นแถบที่ใช้ปรับเมื่อรูปมีโทนเขียวหรือแดงผิดปกติ

Exposure ใช้สำหรับเพิ่ม-ลด ความสว่างโดยรวมของภาพ
เหมือนการปรับรูรับแสงในกล้องถ่ายรูป

- Recovery ใช้สำหรับกู้รายละเอียดของพื้นที่ที่ล้นด้านขวามือ ของ Histogram ให้กลับคืนมา

- Fill Light เป็นการเพิ่มความสว่างในส่วนของเงามืดในภาพ เทียบแล้วก็เหมือนกับการใช้รีเฟลกซ์เปิดเงาให้กับภาพ

- Black เป็นการเพิ่ม-ลดความเข้มในส่วนของเงามืดของภาพ

- Brightness เป็นการเพิ่มความสว่างให้กับภาพซึ่งจะแตกต่างกับการใช้

Exposure คือ Brightness จะมีผลกับบริเวณตรงกลางของ Histogram เท่านั้น แต่ Exposure มีผลกับ Histogram ทุกส่วน

- Contrast ใช้ปรับเพิ่ม-ลด Contrast ของภาพ

#### 3.5 การควบคุมโทนของภาพ

3.5.1 สร้างสรรค์โทนสีแจ่มๆ ด้วยเครื่องมือ White balance

เครื่องมือ white balance ใน Lightroom นอกจากจะช่วยปรับแก้ปัญหาสีเพี้ยน ให้กลับมาถูกต้องแล้ว ยังใช้สำหรับเปลี่ยนบรรยากาศให้กับภาพถ่าย ดูแปลกตา

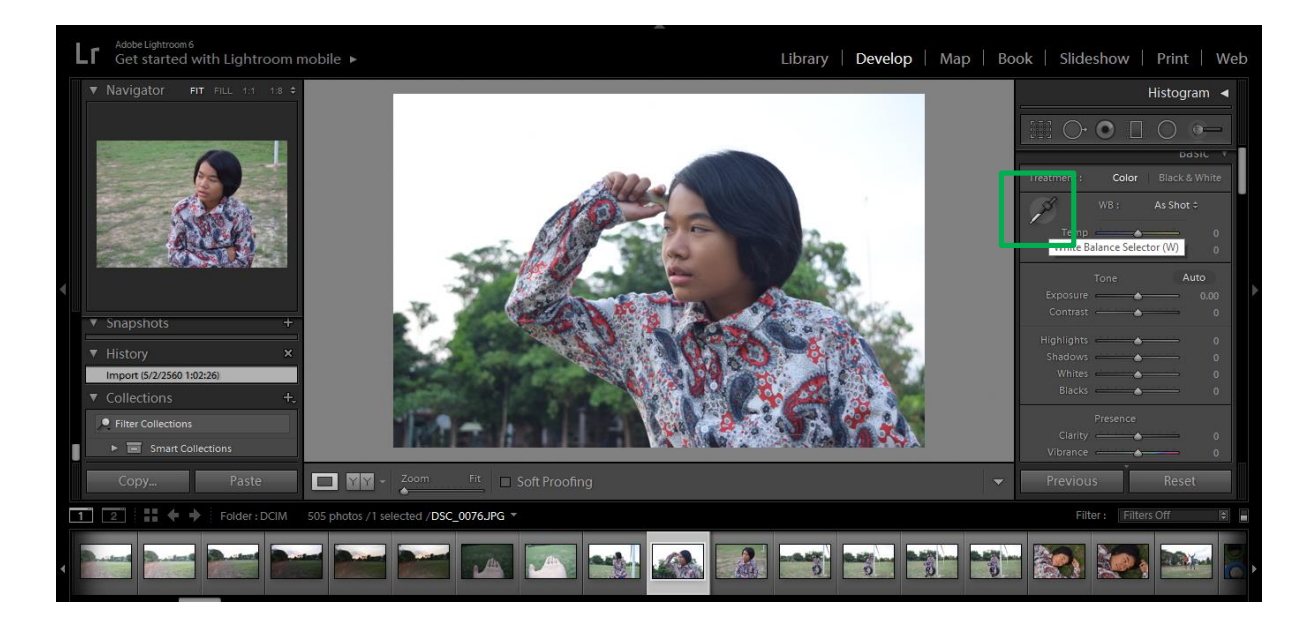

3.5.2 แก้ปัญหา ภาพมืด ภาพสว่าง

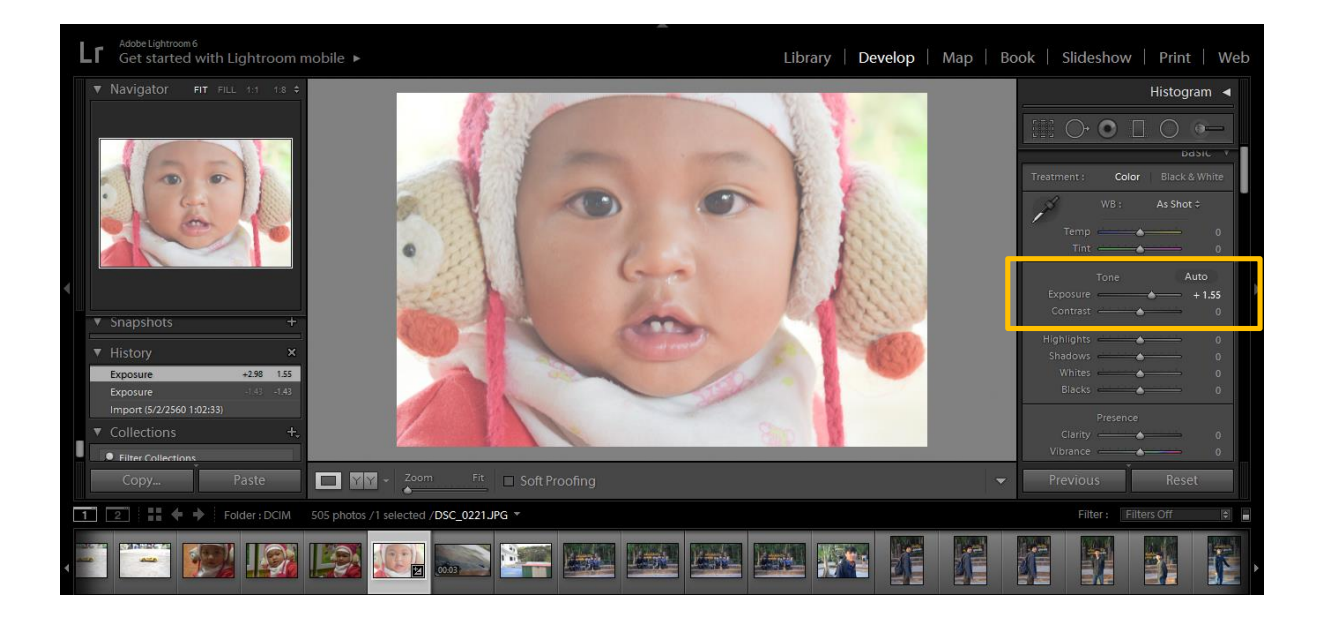

ปัญหาถ่ายภาพมาแล้วมืดเกินไปหรือสว่างเกินไปมักพบอยู่บ่อยๆหากถ่ายภาพเป็นไฟล์ raw แล้วสามารถแก้ได้ง่ายๆใน lightroom และได้ผลค่อนข้างดี แต่หากถ่ายมาเป็นไฟล์ jpeg ก็ สามารถแก้ไขได้เหมือนกันแต่ผลลัพธ์อาจจะไม่ดีเท่ากับฝ่าย raw สำหรับสำหรับภาพที่ถ่ายมา over หรือสว่างเกิน ก็ให้ราก Exposure ไปทางขวาทีละนิด ภาพจะค่อยๆสว่างขึ้นให้ลากไป จนกว่าจะได้ผลที่พอใจส่วนภาพที่ under หรือมืดเกิน ก็ให้ลากปุ่มสไลด์ไปทางขวา ภาพจะค่อย ค่อยสว่างขึ้น

## 3.5.3 ดึงไฮไลท์ของภาพกลับคืนมา

ในภาพที่ถ่ายมา over จนรายละเอียดส่วนสว่างของภาพที่เรียกว่าไฮไลท์หายไป เรา สามารถดึงรายละเอียดส่วนที่หายไปนี้ให้กลับคืนมาได้ เช่น รายละเอียดของก้อนเมฆ ดีเทลตรง พื้นที่เขาขาวในภาพ อย่างไรก็ตามการกู้คืนรายละเอียดในส่วนไฮไลต์นี้จะได้ผลดีแค่ไหนขึ้นอยู่กับ ข้อมูลที่เหลือ โดยหากเป็นภาพที่ถ่ายมา over ไม่มากก็จะสามารถกู้รายละเอียดคืนมาได้ค่อนข้าง ดี แต่หากเป็นภาพที่ถ่ายมาโอเวอร์เกินไปหรือเป็นไฟล์ jpeg การดึงรายละเอียดกลับมาก็อาจไม่ได้ ผลดีเท่าที่ควร

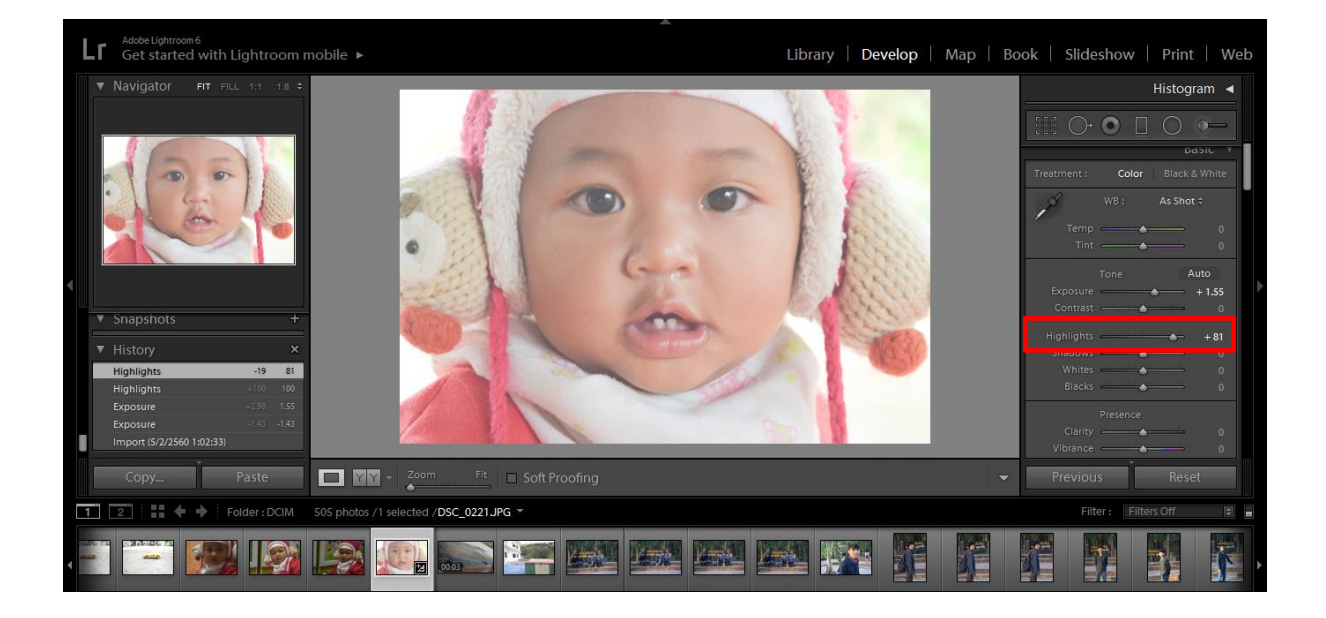